i

#### Most az Admin Panel Menü szakaszában van . Itt hozzáadhat és szerkeszthet meglévő menüket.

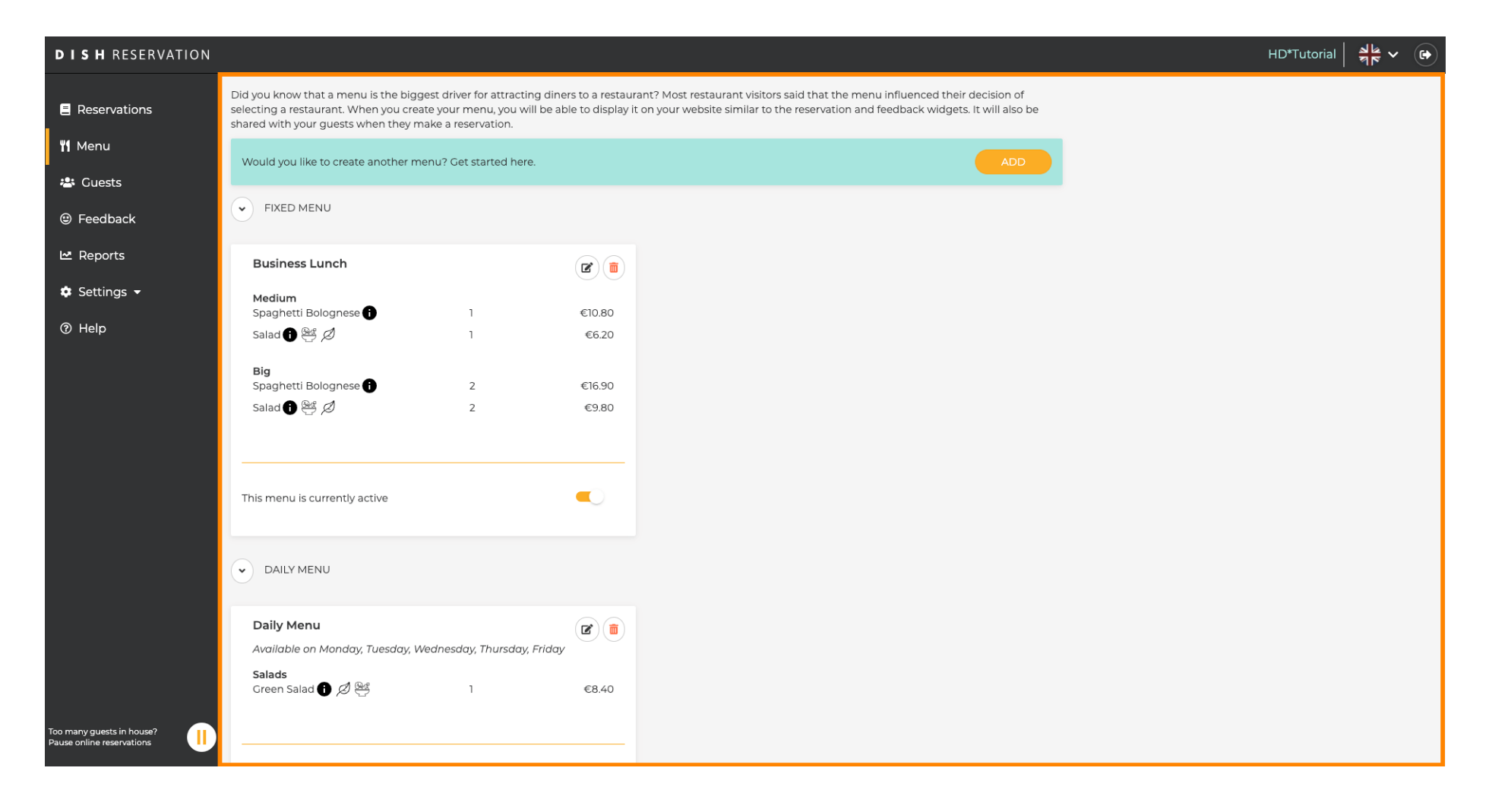

# 1 Új menü hozzáadásához kattintson a Hozzáadás gombra.

| <b>DISH</b> RESERVATION                                |                                                                                                    |                                                                                      |                                   | HD*Tutorial 🛛 최본 🗸 🕞                                                                                                    |
|--------------------------------------------------------|----------------------------------------------------------------------------------------------------|--------------------------------------------------------------------------------------|-----------------------------------|----------------------------------------------------------------------------------------------------|
| E Reservations                                         | Did you know that a menu is the bigg<br>selecting a restaurant. When you crea<br>shared with your guests when they m | est driver for attracting dine<br>te your menu, you will be al<br>ake a reservation. | ers to a restau<br>ble to display | rant? Most restaurant visitors said that the menu influenced their decision of<br>it on your website similar to the reservation and feedback widgets. It will also be |
| 🎢 Menu<br>🛎 Guests                                     | Would you like to create another me                                                                                  | enu? Get started here.                                                               |                                   |                                                                                                    |
| Feedback                                               | FIXED MENU                                                                                                    |                                                                                      |                                   |                                                                                                    |
| Le Reports                                             | Business Lunch                                                                                                    |                                                                                      |                                   |                                                                                                    |
| 🌣 Settings 👻                                           | Medium<br>Spaghetti Bolognese 🗊                                                                                      | 1                                                                                    | €10.80                            |                                                                                                    |
|                                                        | Salad 🕕 🐣 💋<br>Spaghetti Bolognese 🖡<br>Salad 🕕 🐸 💋                                                                  | 2                                                                                    | €6.20<br>€16.90<br>€9.80          |                                                                                                    |
|                                                        | This menu is currently active                                                                                        |                                                                                      |                                   |                                                                                                    |
|                                                        | DAILY MENU                                                                                                    |                                                                                      |                                   |                                                                                                    |
|                                                        | Daily Menu<br>Available on Monday, Tuesday, W<br>Salads<br>Green Salad ① Ø 완                                         | iednesday, Thursday, Friday                                                          | €8.40                             |                                                                                                    |
| Too many guests in house?<br>Pause online reservations |                                                                                                    |                                                                                      |                                   |                                                                                                    |

## • Kattintson az Idő menüre a hozzáadáshoz, és válassza ki az időpontot , amikor a menü érvényes.

| DISH RESERVATION                                      |                                                                                                    | HD*Tutorial   최남 🗸 🚱                        |
|-------------------------------------------------------|----------------------------------------------------------------------------------------------------|---------------------------------------------|
| Reservations                                          | Step 1: Choose Menu Type<br>Does your menu change often? You could decide to have a permanent menu, a daily menu or a limited time menu. The choice is all yours!                                                                                             |                                             |
| 🛎 Guests                                              | Fixed Menu Daily Menu Time Menu Special Menu                                                                                                    |                                             |
| Feedback                                              | Your menu is fixed for now and is not changing daily. You have a different menu depending on the day of the week. You have a different menu for breakfast, lunch, and dinner. Week You have a special / season menu for a limited time period.                |                                             |
| 🌣 Settings 👻                                          | Select day(s)    Breakfast    Wed, 25/03/2020 - Wed, 25/C                                                                                                    |                                             |
| ( nep                                                 | Give it a title:       Breakfast Menu         Available from:       08 : 00 am - 10 : 30 am         Step 2: Define categories         Does your menu have different categories like Appetizers, Soft drinks, Cocktails, Main Course? If yes, list them below. |                                             |
|                                                       | Would you like to add more categories?       ADD         My Menu doesn't have categories!       ADD                                                                                                    |                                             |
| oo many guests in house?<br>Pause online reservations | Designed by Hospitality Digital CmbH. All rights reserved.                                                                                                    | FAQ   Terms of use   Imprint   Data Privacy |

DISH ÉTEL foglalás - 13 Felügyeleti panel: Menü - Idő menü hozzáadása

D

## Ezután írja be az új menü címét, és állítsa be a kezdési és befejezési időpontot.

| <b>DISH</b> RESERVATION                                |                                                                                                    |                                                              |                                                                |                                                             | HD*            | Tutorial   븱는 🗸     | •         |
|--------------------------------------------------------|----------------------------------------------------------------------------------------------------|--------------------------------------------------------------|----------------------------------------------------------------|-------------------------------------------------------------|----------------|---------------------|-----------|
| E Reservations                                         | Step 1: Choose Menu Type<br>Does your menu change often? You cou                                                                         | ıld decide to have a permanent menu, a                       | daily menu or a limited time menu. Tl                          | ne choice is all yours!                                     |                |                     |           |
| 🛎 Guests                                               | Fixed Menu                                                                                                    | Daily Menu                                                   | Time Menu                                                      | Special Menu                                                |                |                     |           |
| Feedback                                               | Your menu is fixed for now and is not changing daily.                                                                                    | You have a different menu depending on the day of the        | You have a different menu for<br>breakfast, lunch, and dinner. | You have a special / season menu for a limited time period. |                |                     |           |
| 🗠 Reports                                              |                                                                                                    | week.                                                        |                                                                |                                                             |                |                     |           |
| 🌣 Settings 👻                                           |                                                                                                    | Select day(s) -                                              | Breakfast -                                                    | Wed, 25/03/2020 - Wed, 25/C                                 |                |                     |           |
| © Неlр                                                 | Cive it a title: Breakfast Menu<br>Available from: 08 : 00 am -<br>Step 2: Define categories<br>Does your menu have different categories | 10 : 30 am<br>ies like Appetizers, Soft drinks, Cocktails, I | Main Course? If yes, list them below.                          |                                                             |                |                     |           |
|                                                        | Would you like to add more categories?                                                                                                   |                                                              |                                                                | ADD                                                         |                |                     |           |
| Too many guests in house?<br>Pause online reservations | Designed by Hospitality Digital GmbH. All rights reser                                                                                   | rved.                                                        |                                                                |                                                             | FAQ   Terms of | use   Imprint   Dat | a Privacy |

Ð

A Kategóriák meghatározása alatt több kategória is hozzáadható az új menühöz. Megjegyzés: Ha a menü nem tartozik egy kategóriába, kattintson a "Menümnek nincsenek kategóriái!"

| DISH RESERVATION                                       |                                                                                                    |                                                                                             |                                                             |                                                             | <br>HD*Tutorial | <mark>খা</mark> দ্ধ 🗸 🛛 | • |
|--------------------------------------------------------|----------------------------------------------------------------------------------------------------|---------------------------------------------------------------------------------------------|-------------------------------------------------------------|-------------------------------------------------------------|-----------------|-------------------------|---|
| Reservations                                           | Step 1: Choose Menu Type<br>Does your menu change often? You co                                                                                          | uld decide to have a permanent menu                                                         | , a daily menu or a limited time menu. T                    | The choice is all yours!                                    |                 |                         |   |
| 🐣 Guests                                               | Fixed Menu                                                                                                    | Daily Menu                                                                                  | Time Menu                                                   | Special Menu                                                |                 |                         |   |
| eedback                                                | Your menu is fixed for now and<br>is not changing daily.                                                                                                 | You have a different menu depending on the day of the                                       | You have a different menu for breakfast, lunch, and dinner. | You have a special / season menu for a limited time period. |                 |                         |   |
| 🗠 Reports                                              |                                                                                                    | week.                                                                                       |                                                             |                                                             |                 |                         |   |
| 🌣 Settings 👻                                           |                                                                                                    | Select day(s) -                                                                             | Breakfast -                                                 | Wed, 25/03/2020 - Wed, 25/0                                 |                 |                         |   |
| (Ø Help                                                | Give it a title: Breakfast Menu<br>Available from: 08 : 00 am<br>Step 2: Define categories<br>Does your menu have different catego                       | - 10 : 30 am                                                                                | ls, Main Course? If yes, list them below.                   |                                                             |                 |                         |   |
|                                                        | Bread & Butter                                                                                                    |                                                                                             |                                                             |                                                             |                 |                         |   |
|                                                        | Would you like to add more categories My Menu doesn't have categories                                                                                    | ?<br>!                                                                                      |                                                             | ADD                                                         |                 |                         |   |
|                                                        | Step 3: Add dishes<br>Great job, rockstar! We are almost there<br>quantity if you have one. List the price of<br>You can re-order the categories and dis | e. One final step and you will be ready t<br>and you are good to go!<br>shes as you please. | o go. Add the dishes inside the categor                     | ies (if defined) and a description or                       |                 |                         |   |
| too many guests in house?<br>Pause online reservations | Bread & Butter                                                                                                    |                                                                                             |                                                             | ≡                                                           |                 |                         |   |

**DISH** ÉTEL foglalás - 13 Felügyeleti panel: Menü - Idő menü hozzáadása

by METRO

Ð

Az Ételek hozzáadása alatt ételeket ad hozzá az új menühöz. Adja meg a következő adatokat: étel neve, étel leírása, étrend, mennyiség és ár.

| DISH RESERVATION                                                                    |                                                                                                    | HD*Tutorial   취망 🗸 🕞                        |
|-------------------------------------------------------------------------------------|----------------------------------------------------------------------------------------------------|---------------------------------------------|
| Reservations                                                                        | Give it a title:     Breakfast Menu       Available from:     08 : 00       am                                                                                                    |                                             |
| <ul> <li>Guests</li> <li>Feedback</li> <li>Reports</li> <li>Cuttic press</li> </ul> | Step 2: Define categories         Does your menu have different categories like Appetizers, Soft drinks, Cocktails, Main Course? If yes, list them below.         Bread & Butter                                                                                                    |                                             |
| <ul> <li>Settings</li> <li>Help</li> </ul>                                          | Would you like to add more categories?  My Menu doesn't have categories!  Step 3: Add dishes                                                                                                    |                                             |
|                                                                                     | Great job, rockstar! We are almost there. One final step and you will be ready to go. Add the dishes inside the categories (if defined) and a description or quantity if you have one. List the price and you are good to go!<br>You can re-order the categories and dishes as you please.<br>Bread & Butter |                                             |
|                                                                                     | Bread with Marmalade       Toastes bread with marmalade.       Vegan, Vegetarian       2       7,40       1       •         Would you like to add more dishes?       ADD                                                                                                    |                                             |
| oo many guests in house?<br>Pause online reservations                               | SAVE                                                                                                    | FAQ   Terms of use   Imprint   Data Privacy |

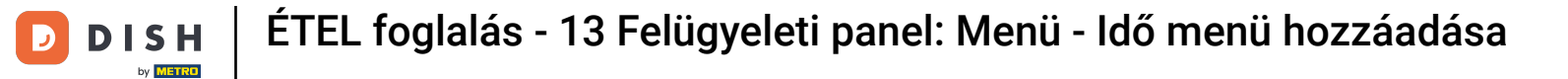

# Az új menü közzétételéhez kattintson a MENTÉS gombra.

| DISH RESERVATION                                       |                                                                                                    | HD*Tutorial   취본 🗸 🕞                        |
|--------------------------------------------------------|----------------------------------------------------------------------------------------------------|---------------------------------------------|
| E Reservations                                         | Give it a title:     Breakfast Menu       Available from:     08 : 00       am     10 : 30                                                                                                    |                                             |
| 🐣 Guests                                               | Step 2: Define categories                                                                                                    |                                             |
| Eedback                                                | Does your menu have different categories like Appetizers, Soft drinks, Cocktails, Main Course? If yes, list them below.                                                                                                    |                                             |
| 🗠 Reports                                              | Bread & Butter                                                                                                    |                                             |
| 🏟 Settings 👻                                           |                                                                                                    |                                             |
| ⑦ Help                                                 | Would you like to add more categories?                                                                                                    |                                             |
|                                                        | Step 3: Add dishes<br>Great job, rockstar! We are almost there. One final step and you will be ready to go. Add the dishes inside the categories (if defined) and a description or<br>quantity if you have one. List the price and you are good to go!<br>You can re-order the categories and dishes as you please. |                                             |
|                                                        | Bread & Butter =                                                                                                    |                                             |
|                                                        | Bread with Marmalade Toastes bread with marmalade. Vegan, Vegetarian 🔹 2 7,40 (1) (1) (1)                                                                                                    |                                             |
|                                                        | Would you like to add more dishes?                                                                                                    |                                             |
|                                                        | SAVE                                                                                                    |                                             |
| Too many guests in house?<br>Pause online reservations | Designed by Hospitality Digital GmbH. All rights reserved.                                                                                                    | FAQ   Terms of use   Imprint   Data Privacy |

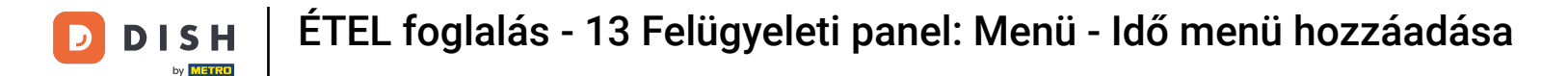

Mindig eldöntheti, hogy a menü aktív vagy inaktív legyen, ami azt eredményezi, hogy megjelennek-e a vendég számára vagy sem. Ehhez egyszerűen használja a menü csúszkáját.

| DISH RESERVATION                                     |                                                                                                    |       |
|------------------------------------------------------|----------------------------------------------------------------------------------------------------|-------|
| Reservations                                         | This menu is currently active                                                                               |       |
| ੴ Menu<br>≇ Guests                                   | DAILY MENU                                                                                                  |       |
| © Feedback<br>└─ Reports<br>✿ Settings ◄             | Daily Menu<br>Available on Monday, Tuesday, Wednesday, Thursday, Friday<br>Salads<br>Green Salad 🗊 🖉 👺 1    | €8.40 |
| 𝒮 Help                                               | This menu is currently inactive                                                                             |       |
|                                                      |                                                                                                    |       |
|                                                      | Breakfast Menu<br>Available from 08:00 AM, until 10:30 AM<br>Bread & Butter<br>Bread with Marmalade 🕕 🖉 隆 2 | €7.40 |
|                                                      | This menu is currently inactive                                                                             |       |
| oo many guests in house?<br>ause online reservations | Designed by Hospitality Digital GmbH. All rights reserved.                                                  |       |

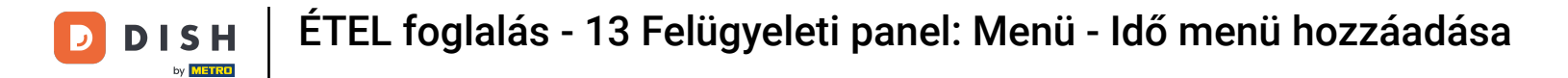

## Ennyi. Befejezte az oktatóprogramot, és most már tudja, hogyan adhat hozzá időmenüt.

| DISH RESERVATION                                       |                                                                                |            |
|--------------------------------------------------------|--------------------------------------------------------------------------------|------------|
| E Reservations                                         | This menu is currently active                                                  |            |
| 🎢 Menu                                                 | DAILY MENU                                                                     |            |
| ☺ Feedback<br>≌ Reports                                | <b>Daily Menu</b><br>Available on Monday, Tuesday, Wednesday, Thursday, Friday |            |
| 🗢 Settings 👻                                           | Salads<br>Green Salad 🕕 🖉 🕰 1                                                  | €8.40      |
|                                                        | This menu is currently inactive                                                |            |
|                                                        |                                                                                |            |
|                                                        | Breakfast Menu<br>Available from 08:00 AM, until 10:30 AM                      | <b>e</b> i |
|                                                        | Bread & Butter<br>Bread with Marmalade 🕕 🖉 😤 2                                 | €7.40      |
|                                                        | This second because to be a first to                                           |            |
|                                                        | This menu is currently inactive                                                |            |
| Too many guests in house?<br>Pause online reservations | Designed by Hospitality Digital GmbH. All rights reserved.                     |            |

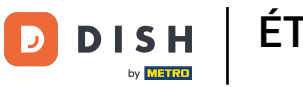

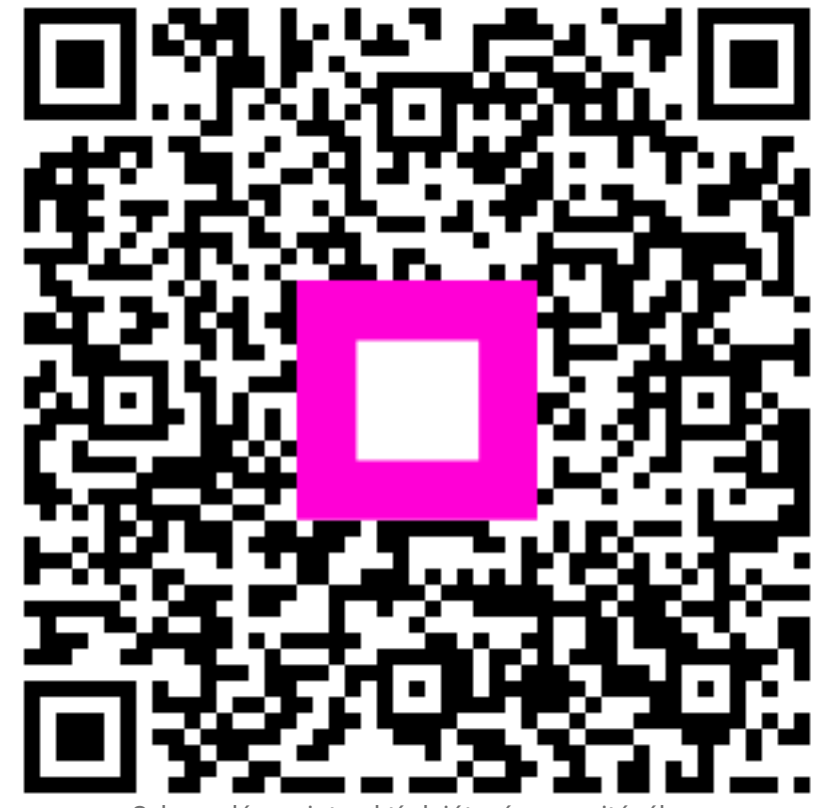

Szkennelés az interaktív lejátszó megnyitásához